#### «Согласовано»

«Утверждено»

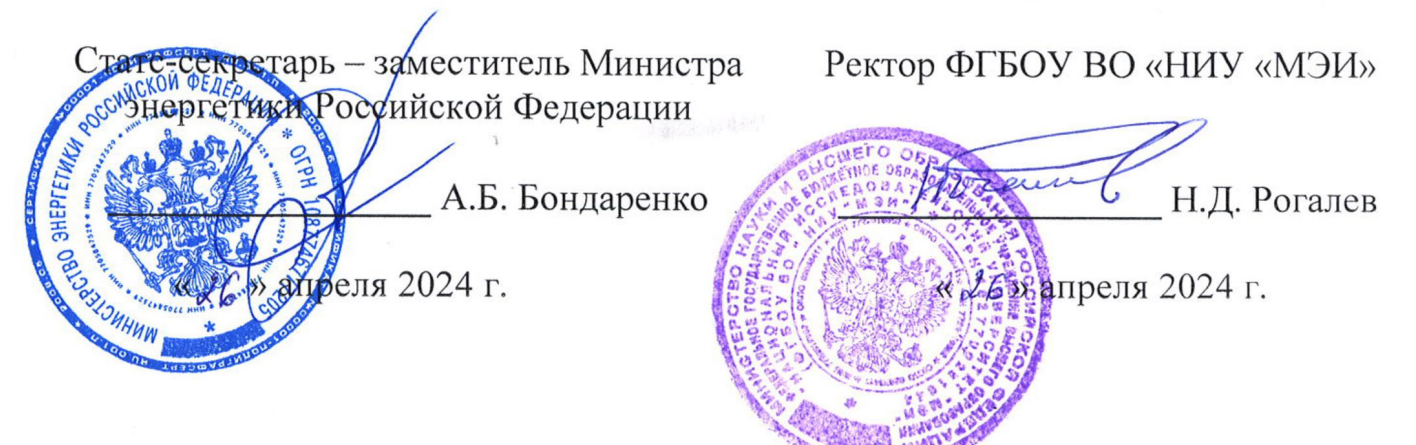

# ПОЛОЖЕНИЕ О ВСЕРОССИЙСКОМ КОНКУРСЕ ТВОРЧЕСКИХ, ПРОЕКТНЫХ И ИССЛЕДОВАТЕЛЬСКИХ РАБОТ УЧАЩИХСЯ «#ВместеЯрче» 2024 года

### 1. Общие положения

1.1. Настоящее Положение устанавливает порядок организации и проведения Всероссийского конкурса творческих, проектных и исследовательских работ учащихся «#ВместеЯрче» (далее – Конкурс), порядок участия в Конкурсе и определения его победителей и призёров.

1.2. Учредителями Конкурса являются:

Министерство энергетики Российской Федерации;

ФГБОУ ВО «Национальный исследовательский университет «МЭИ».

1.3. Учредителями Конкурса формируется Организационный комитет (далее – Оргкомитет).

1.4. В полномочия Оргкомитета входит: разработка программы проведения Конкурса, утверждение его номинаций, критериев оценивания работ, списков и квот победителей и призёров, формирование экспертного жюри, осуществление информационной поддержки мероприятий. Все решения Оргкомитета отражаются в протоколах заседания его членов. Заседания могут проводиться как в очной, так и в заочной (дистанционной) форме.

1.5. Экспертное жюри Конкурса проводит проверку и оценку представленных на Конкурс работ путём заполнения предоставленных Оргкомитетом оценочных таблиц, определяет победителей и призёров Конкурса, оформляет соответствующие протоколы (в бумажной или электронной форме). В случае возникновения спорных ситуаций при определении победителей и призёров Конкурса окончательное решение принимает Оргкомитет.

ПРАВИТЕЛЬСТЕ ЛЕНИНГРАДСКО ОБЛАСТИ 1.6. Организаторами Конкурса являются ФГБОУ ВО «НИУ «МЭИ» при поддержке Министерства энергетики Российской Федерации, Министерства просвещения Российской Федерации, региональных органов управления в области образования, энергетики и энергетической эффективности.

1.7. Организаторы Конкурса привлекают к его проведению и экспертной оценке работ участников образовательные, научные, научноисследовательские организации, учебно-методические объединения, энергетические и иные профильные компании в порядке, установленном законодательством Российской Федерации.

1.8. Цель Конкурса: увеличение числа молодых людей, вовлечённых в организованные занятия художественным и инженерным творчеством в области энергетики, энергосбережения и энергоэффективности, бережного отношения к окружающей среде и природным ресурсам, в т.ч. через изучение истории развития энергетической отрасли, а также демонстрацию существующих и поиск новых методов применения перспективных, чистых и цифровых технологий генерации, передачи и распределения энергии, при активном участии учителей школ с привлечением ведущих экспертов и компаний-лидеров в этой сфере.

## 1.9. Задачи Конкурса:

 раскрытие для обучающихся ценностного содержания окружающего мира, формирование активной жизненной позиции молодёжи, соответствующей национальным приоритетам и интересам, в т.ч. через проведение социальных и экологических акций, форумов, фестивалей;

 повышение исследовательского и познавательного интереса детей к теме ресурсосбережения, «зелёной» энергетики, развитие у учащихся культуры сбережения энергии и бережного отношения к окружающей среде;

– демонстрация сфер применения современных прикладных и цифровых технологий;

 информирование обучающихся о роли энергетики в истории человечества и жизни каждого отдельного человека;

– содействие в широком освещении и популяризации достижений энергетиков, учёных, инженеров;

 развитие у участников инженерного мышления, внимания, памяти, фантазии;

 формирование творческого мышления, развитие интеллектуальных способностей обучающихся, в т.ч. по разработке современных способов выработки электроэнергии, новых видов топлива, ресурсосберегающих технологий, технологий накопления энергии;

> ПРАВИТЕЛЬСТВО ЛЕНИНГРАДСКОЙ ОБЛАСТИ

 – развитие организационно-управленческих и коммуникативных умений участников через механизм публичной защиты творческих идей и инженерных проектов;

3

 формирование у участников востребованных на рынке труда цифровых компетенций;

– привлечение к работе с обучающимися ведущих методистов, учителей, экспертов со стороны отраслевых компаний, органов власти;

 проведение тематических уроков в рамках курсов физики, математики, информатики, химии, экологии, биологии, географии, истории, МХК, литературы;

 расширение и закрепление ключевых знаний учащихся о новых перспективных технологиях, применяемых в городской среде и инфраструктуре, на транспорте и объектах ТЭК России и мира, в т.ч. через проведение открытых уроков, выездных экскурсий;

 популяризация и создание положительного имиджа инженерных и ИТ профессий;

 – развитие детских общественных организаций экологической и инженерной направленности;

развитие волонтёрства;

 применение современных электронных технологий, в т.ч. для привлечения максимального числа участников Конкурса из удалённых регионов.

1.10. Участниками Конкурса являются обучающиеся образовательных организаций дошкольного, общего, дополнительного и среднего профессионального образования (далее – учреждения СПО), в том числе детиинвалиды и обучающиеся с ограниченными возможностями здоровья, в возрасте от 6 до 18 лет, а также зарубежные участники с аналогичным уровнем образования и возрастным цензом.

1.11. Участие в Конкурсе является добровольным и означает ознакомление и согласие участников с настоящим Положением.

1.12. Принимая участие в Конкурсе, участник даёт своё согласие на обработку и использование персональных данных, включая фото- и видеосъёмку, публикацию материалов, согласно действующему законодательству Российской Федерации.

1.13. Рабочий язык Конкурса – русский.

1.14. Информация о Конкурсе, его ходе и результатах размещается на информационной странице Конкурса https://konkurs.mpei.ru в сети Интернет.

ПРАВИТЕЛЬСТВО ЛЕНИНГРАДСКОЙ ОБЛАСТИ

## 2. Номинации Конкурса

2.1. Конкурс проводится по трём номинациям:

1) Конкурс рисунков и плакатов по теме «Давай, энергосберегай! Что могу сделать я, моя семья и каждый?» (для обучающихся дошкольных учреждений, 1-4 классов);

2) Конкурс сочинений по тематическому направлению «Мирный Атом» (для обучающихся 5-11 классов);

3) Конкурс творческих и исследовательских проектов по тематическим направлениям «3D-моделирование в энергетике» (для обучающихся 10-11 классов и 1-2 курса учреждений СПО).

### 3. Сроки и организация проведения Конкурса

3.1. Конкурс проводится в два этапа:

- 1 этап – региональный (с 15 мая по 13 октября 2024 года);

- 2 этап – федеральный (с 18 ноября по 06 декабря 2024 года).

3.2. Победители и призёры федерального и регионального этапов Конкурса определяются на основании результатов оценки работ участников соответствующих этапов Конкурса в соответствии с критериями, указанными в настоящем Положении. Результаты участников заносятся в итоговую таблицу, представляющую собой ранжированный список участников, расположенных по мере убывания набранных ими баллов.

### 3.3. Региональный этап Конкурса:

3.3.1. Подача работ участниками регионального этапа Конкурса производится путём регистрации через их личные кабинеты на сайте Конкурса. При формировании заявок на участие обязательно указываются:

- Фамилия, имя, отчество (при наличии) участника;

- Дата рождения;

- Наименование субъекта Российской Федерации (или страны – для иностранных участников), населённого пункта, образовательной организации и класса (группы) обучения участника;

- Контактный адрес электронной почты и телефон участника или родителя (законного представителя);

- Номинация Конкурса;

- Название работы/проекта;

- Фамилия, имя, отчество (при наличии) руководителя работы/проекта;

- Контактный адрес электронной почты и телефон руководителя работы/проекта.

Заявки на участие в Конкурсе могут подаваться индивидуально или в группах до трёх человек.

3.3.2. Для проведения экспертной оценки работ председатели региональных оргкомитетов Конкурса должны получить электронный доступ к работам участников от своего региона (доступ к электронной системе оценки работ (ЭСОР)) в Оргкомитете Конкурса.

3.3.3. Сроки подачи работ для участия в региональном этапе Конкурса указаны в п. 3.1. настоящего Положения.

усмотрение региональных оргкомитетов качестве 3.3.4. Ha В конкурсных работ для участия в региональном этапе Конкурса от своего субъекта РФ могут быть дополнительно использованы работы, принимавшие участие в других региональных конкурсах, по тематике И форме представления работ сходных с номинациями Конкурса, описанными в п. 2.1 настоящего Положения. Также в номинациях 2.1.2, 2.1.3 допустим приём к участию в региональном этапе Конкурса работ, написанных на национальном языке, при условии, что на федеральном этапе они будут снабжены переводом на русский язык.

3.3.5. Оценка работ, поступивших в региональные оргкомитеты через ЭСОР, должна быть завершена к 14 ноября 2024 года, после чего, в срок до 18 ноября 2024 года, результаты регионального этапа становятся доступными для участников в их личных кабинетах на сайте Конкурса.

3.3.6. Сроки и порядок награждения победителей и призёров региональных этапов Конкурса определяется организаторами региональных этапов с учётом рекомендаций Оргкомитета Конкурса. К организации награждения победителей и призёров регионального этапа Конкурса могут привлекаться энергетические и иные профильные компании, осуществляющие деятельность на территории соответствующего субъекта Российской Федерации.

## 3.4. Федеральный этап Конкурса:

3.4.1. В федеральном этапе Конкурса могут участвовать работы, признанные региональными оргкомитетами победителями/призёрами на региональном этапе в установленные настоящим Положением сроки, о чём должны иметься соответствующие данные в ЭСОР.

3.4.2. Для участия в федеральном этапе работы, признанные победителями/призёрами на региональном этапе Конкурса, автоматически направляются региональными оргкомитетами через ЭСОР федеральному

ПРАВИТЕЛЬСТВО ЛЕНИНГРАДСКОЙ ОБЛАСТИ

5

экспертному жюри Конкурса. Для участия в федеральном этапе Оргкомитетом могут быть отобраны не все работы, признанные победителями/призёрами на региональном этапе Конкурса.

3.4.3. Оргкомитет Конкурса оставляет за собой право демонстрации поступивших работ участников на конгрессно-выставочных мероприятиях, проходящих при поддержке Министерства энергетики и/или Министерства просвещения Российской Федерации, публикации полученных работ, а также некоммерческого использования их иным способом для популяризации и продвижения современных технологий в ТЭК, машиностроении, энергосбережении, а также принципов устойчивого развития.

3.4.4. Победители и призёры федерального этапа Конкурса награждаются соответствующими дипломами и призами. Образцы дипломов федерального этапа Конкурса утверждаются Оргкомитетом Конкурса. Информация о специальных призах (при их наличии) публикуется на сайте Конкурса.

3.4.5. Педагогические работники, принимавшие значимое участие в подготовке победителей и призёров Конкурса, могут быть также награждены памятными подарками и дипломами Оргкомитета Конкурса.

# 4. Требования к конкурсным работам

Для подачи работ на Конкурс участники должны полностью и верно заполнить данные о себе и своей работе в личном кабинете на сайте Конкурса. Отсутствие полной и достоверной информации от участника Конкурса влечёт за собой отказ в приёме всех его работ, выставленных на Конкурс.

Заявки с работами, в которых использованы массовые заимствования (плагиат), отклоняются модераторами Конкурса и к участию не допускаются.

## 4.1. Рисунки, плакаты

<u>Тематика</u> работ должна быть посвящена демонстрации вклада участника Конкурса и/или его родственников и/или друзей и/или общественных организаций, движений в рациональное природопользование (использование природных ресурсов: воды, полезных ископаемых, древесины и т.д.) и/или энергетическую эффективность (использование возобновляемых источников энергии и энергосберегающих технологий).

Смысл рисунка должен быть ярко отражён в названии, указываемом в заявке.

Работы должны быть представлены в формате не менее А4 и не более А3.

#### Рисунок должен:

соответствовать заявленной теме Конкурса;

иметь название;

– быть выполнен на бумаге 1/8 (формат A4) или 1/4 (формат A3) листа ватмана;

– быть ярким, красочным, выполнен карандашами, фломастерами и/или красками;

быть авторским (по исполнению).

В дополнение к рисунку возможно использование аппликации для придания объёма изображению.

Форма и содержание плаката:

- плакат выполняется на листе ватмана в вертикальном положении;

– необходимо соблюдать грамотное расположение фрагментов плаката.

Содержание плаката должно включать в себя:

– заголовок;

– яркую эмблему-рисунок, соответствующую тематике Конкурса.

Все работы должны быть выполнены непосредственно самим ребёнком под руководством родителя (законного представителя)/ педагога/ воспитателя/ тьютора и соответствовать тематике Конкурса.

Загружаемые в ЭСОР файлы с работами участников должны быть только в форматах JPG, BMP, TIFF или PDF.

#### 4.2. Сочинение

В данной номинации рассматриваются сочинения по тематическому направлению «Мирный Атом».

В своих работах участники могут представить:

- историю, актуальность, проблемы, перспективы внедрения и применения ядерных технологий в энергетике, медицине, транспорте и других гражданских отраслях экономики;

- историю своей семьи в становлении российской атомной промышленности.

Жанр сочинения выбирается на усмотрение учащегося (например, эссе, сказка, дневник и т. д.). Сочинение должно носить не только описательный, но и проблемный характер.

ПРАВИТЕЛЬСТВО ЛЕНИНГРАДСКОЙ Работа предоставляется <u>одновременно</u> в рукописном и электронном (печатном) виде.

Требования к сканированной копии рукописного варианта конкурсной работы: формат – PDF, разрешение – не менее 600 dpi, размер файла – не более 3 МБ. Сканированная копия конкурсной работы должна представлять собою один файл.

Требования к электронной (печатной) копии конкурсной работы, выполненной в текстовом редакторе: формат doc/docx (Microsoft Word) или odt; размер шрифта – 14 пт.; межстрочный интервал – 1,5; выравнивание по ширине.

Загружаемые в ЭСОР файлы с работами участников должны быть только в формате PDF, ODT и MS Word.

## 4.3. Творческие и исследовательские проекты

В рамках данной номинации рассматриваются исследовательские проекты и разработки обучающихся, посвященные развитию 3D-технологий в области энергетики для обеспечения технологического суверенитета Российской Федерации.

Могут быть представлены макеты, компьютерные 3D-модели, опытные образцы в области

- проектирования, строительства, развития энергетических объектов;
- внедрения элементов возобновляемой энергетики;

- модернизации или создания уникальных технологий производства, передачи, распределения, хранения энергии;

- снижения углеродного следа;
- увеличения энергетической эффективности.

Все предлагаемые проекты должны быть подкреплены расчётами, действующими макетами и/или разработанными компьютерными 3D-моделями (прототипами) устройств, а также отвечать требованию практической реализуемости.

Описание проекта должно состоять из следующих частей:

 титульный лист (полное название учреждения; название проекта, автор проекта, руководитель проекта (Ф.И.О. полностью, занимаемая должность, звания));

- краткая аннотация проекта;

 описание проекта (текстовое или текстовое и графическое) с возможным делением на разделы/главы;

ожидаемые результаты;

практическая значимость результатов;

- возможности эффективного использования результатов проекта.

Загружаемые в ЭСОР файлы с проектными работами участников должны быть только в форматах PDF, ODT или MS Word.

Презентации проектов, программные продукты и видеофайлы загружать не следует. Файлы с 3D-моделями (при наличии) можно приложить как ссылку на облачное хранилище в тексте проектной работы.

#### 5. Порядок проведения Конкурса

#### 5.1. Порядок проведения регионального этапа

5.1.1. В региональном этапе Конкурса оцениваются работы обучающихся дошкольных учреждений, 1-11-х классов, 1-2 курсов учреждений СПО, поступившие через личные кабинеты участников в ЭСОР.

5.1.2. Для проведения регионального этапа Конкурса в каждом субъекте РФ и стране-участнице (для иностранных участников) создаётся оргкомитет и жюри регионального этапа.

5.1.3. Оргкомитет регионального этапа Конкурса утверждает требования к проведению указанного этапа Конкурса, квоту победителей и призёров и информирует о них руководителей образовательных учреждений своего субъекта РФ (или своей страны, кроме РФ). На усмотрение регионального оргкомитета могут быть также введены дополнительные квоты победителей и призёров регионального этапа Конкурса для победителей и призёров других, но сходных по тематике и форме представления работ региональных конкурсов творческих и проектных работ школьников. При этом требуется в обязательном порядке загрузить эти работы в ЭСОР.

5.1.4. Региональный этап Конкурса проводится по всем трём номинациям Конкурса.

5.1.5. Участники регионального этапа Конкурса, получившие наибольшее количество баллов, признаются победителями регионального этапа.

5.1.6. Призёрами регионального этапа Конкурса признаются все участники регионального этапа Конкурса, занявшие второе и третье место по сумме баллов.

правительство ленинградской области 5.1.7. Список победителей и призёров регионального этапа Конкурса утверждается региональным оргкомитетом.

5.1.8. В случае отсутствия регионального оргкомитета по региону проживания/обучения участника Конкурса решение о присуждении ему статуса победителя/призёра регионального этапа принимает Оргкомитет Конкурса.

5.1.9. Региональным оргкомитетам рекомендуется в летний период обеспечить информирование образовательных организаций о проведении Конкурса, а также провести агитационную кампанию в организациях летнего отдыха и оздоровления детей, разместить рисунки/плакаты на тему Конкурса в специально отведенных местах: на досках объявлений в подъездах многоквартирных домов, в частном секторе и т. д.

# 5.2. Порядок проведения федерального этапа Конкурса

5.2.1. На федеральный этап Конкурса принимаются работы победителей и призёров регионального этапа Конкурса в количестве не более 6 (шести) от одного субъекта РФ/страны-участницы в одной номинации. В исключительных случаях, по решению Оргкомитета число работ, прошедших на федеральный этап Конкурса от одного субъекта РФ/страны-участницы в одной номинации, может быть увеличено или уменьшено.

5.2.2. Для проведения федерального этапа Конкурса создаётся экспертное жюри федерального этапа.

5.2.3. Федеральный этап проводится по всем трём номинациям Конкурса.

5.2.4. В номинации 2.1.3 экспертное жюри федерального этапа путём заполнения оценочных таблиц в ЭСОР определяет не менее 6 лауреатов-претендентов на звание победителей и призёров федерального этапа Конкурса. Отобранные лауреаты принимают участие в очной защите своих проектов перед экспертным жюри федерального этапа в городе Москве (ФГБОУ ВО «НИУ «МЭИ»). По её результатам экспертное жюри федерального этапа на основании новых оценочных таблиц принимает решение о присвоении каждому из претендентов статуса «победитель», «призёр» или «участник» федерального этапа Конкурса.

5.2.5. Победители и призёры федерального этапа Конкурса в номинациях 2.1.1 и 2.1.2 определяются жюри в соответствии с итоговой оценочной таблицей в ЭСОР согласно их общей сумме баллов, в пределах установленной квоты победителей и призёров.

5.2.6. В случае возникновения спорных ситуаций в процедуре определения лауреатов, победителей или призёров окончательное решение принимает Оргкомитет Конкурса.

5.2.7. Список победителей и призёров федерального этапа Конкурса утверждается Оргкомитетом и публикуется на сайте Конкурса в срок до 31 декабря 2024 года.

## 6. Критерии оценивания конкурсных работ

# Критерии оценивания работ в номинации «Рисунки и плакаты» для дошкольников и обучающихся 1-4 классов

|    | Критерии оценки       | Требования                    | Кол-во      |
|----|-----------------------|-------------------------------|-------------|
|    |                       |                               | баллов      |
| 1. | Соответствие теме     | – Соответствие рисунка теме   | От 1 до 25  |
|    |                       | Конкурса;                     |             |
|    |                       | – Оригинальность и ясность    |             |
|    |                       | идеи автора, отражение идеи в |             |
|    |                       | названии работы               |             |
| 2. | Содержание рисунка    | – Полнота раскрытия темы;     | От 1 до 30  |
|    |                       | – Информативность;            |             |
|    |                       | – Лаконичность;               |             |
|    |                       | – Степень эмоционального      |             |
|    |                       | воздействия на аудиторию;     |             |
|    |                       | – Динамика изображения        |             |
| 3. | Качество исполнения   | – Соответствие требованиям к  | От 1 до 20  |
|    |                       | композиции рисунка;           |             |
|    |                       | – Эстетичность;               |             |
|    |                       | – Аккуратность исполнения     |             |
| 4. | Цветовое решение      | Гармония цветового решения    | От 1 до 20  |
| 5. | Публикации в СМИ      | Размещение рисунка/плаката в  | От 0 до 5   |
|    | (приложить файл со    | средствах массовой            |             |
|    | скриншотом, скан)     | информации, социальных сетях  |             |
| Об | щее количество баллов |                               | От 4 до 100 |

|    | Критерии оценки         | Требования                     | Кол-во     |
|----|-------------------------|--------------------------------|------------|
|    |                         |                                | баллов     |
| 1. | Соответствие теме       | – Соответствие теме конкурса;  | От 1 до 15 |
|    |                         | – Глубина понимания            |            |
|    |                         | участником содержания темы     |            |
| 2. | Требование к содержанию | – Глубокое и полное раскрытие  | От 1 до 55 |
|    |                         | темы;                          |            |
|    |                         | – Ясность и чёткость           |            |
|    |                         | изложения;                     |            |
|    |                         | – Аргументированность          |            |
|    |                         | суждений;                      |            |
|    |                         | – Наличие нескольких точек     |            |
|    |                         | зрения на проблему и их личная |            |
|    |                         | оценка;                        |            |
|    |                         | – Личностный характер          |            |
|    |                         | восприятия проблемы, её        |            |
|    |                         | осмысление;                    |            |
|    |                         | – Соответствие требованиям,    |            |
|    |                         | предъявляемым к жанру          |            |
|    |                         | сочинения;                     |            |
|    |                         | – Оригинальность и             |            |
|    |                         | выразительность текста;        |            |
|    |                         | – Корректное использование     |            |
|    |                         | литературного, исторического,  |            |
|    |                         | биографического, научного и    |            |
|    |                         | других материалов;             |            |
|    |                         | – Воплощённость идейного       |            |
|    |                         | замысла                        |            |
| 3. | Структура сочинения     | – Логичность изложения         | От 1 до 15 |
|    |                         | (отсутствие логических         |            |
|    |                         | ошибок);                       |            |
|    |                         | – Соответствие требованиям,    |            |
|    |                         | предъявляемым к структуре      |            |
|    |                         | сочинения:                     | 4.         |
|    |                         | - вступление;                  |            |
|    |                         | -основная часть;               |            |
|    |                         | -заключение.                   |            |
|    |                         | – Жанровое и языковое          |            |
|    |                         | своеобразие сочинения:         |            |

# Критерии оценивания в номинации «Сочинение» для обучающихся 5-11 классов

|    |                       | Общее количество баллов      | От 4 до 100 |
|----|-----------------------|------------------------------|-------------|
|    |                       | стилистических ресурсов)     |             |
|    |                       | грамматических форм и        |             |
|    |                       | (правил употребления слов,   |             |
|    |                       | – Соблюдение языковых норм   |             |
|    |                       | языка;                       |             |
|    |                       | пунктуационных норм русского |             |
|    |                       | орфографических и            |             |
| 4. | Грамотность сочинения | – Соблюдение                 | От 1 до 15  |
|    |                       | - стилевое единство          |             |
|    |                       | средств;                     |             |
|    | 54 C                  | использования языковых       |             |
|    |                       | - целесообразность           |             |
|    |                       | выразительность речи;        |             |
|    |                       | - точность, ясность и        |             |
|    |                       | конструкций;                 |             |
|    |                       | разнообразие синтаксических  |             |
|    |                       | - богатство лексики и        |             |
|    |                       | сочинения.                   |             |
|    |                       | соразмерность композиции     |             |
|    |                       | - цельность погичность и     |             |
|    |                       | - соответствие сочинения     |             |
|    |                       | - соответствие сочинения     |             |

# Критерии оценивания в номинации творческих и исследовательских проектов для обучающихся 10-11 классов, 1-2 курса учреждений СПО

|    | Критерии оценки   | Требования                    | Кол-во     |
|----|-------------------|-------------------------------|------------|
|    |                   |                               | баллов     |
| 1. | Соответствие теме | – Соответствие теме Конкурса; | От 1 до 20 |
|    |                   | – Глубина понимания           |            |
|    |                   | участником содержания темы    |            |
|    |                   | проекта;                      |            |
|    |                   | – Актуальность темы проекта;  |            |

| 2. | Содержание проекта,  | – Методы реализации проекта:   | От 1 до 55  |
|----|----------------------|--------------------------------|-------------|
|    | практические шаги по | – Система связей между         |             |
|    | реализации проекта   | предыдущими и последующими     |             |
|    |                      | действиями;                    |             |
|    |                      | – Внутренний мониторинг в      |             |
|    |                      | ходе реализации проекта;       |             |
|    |                      | – Представление практического  |             |
|    |                      | результата;                    |             |
|    |                      | – Практическая значимость и    |             |
|    |                      | реализуемость проекта,         |             |
|    |                      | результаты реализации проекта  |             |
|    |                      | (при наличии)                  |             |
| 3. | Оформление проекта   | – Отражение основных этапов    | От 1 до 20  |
|    |                      | работы;                        |             |
|    |                      | – Наглядность;                 |             |
|    |                      | – Широта спектра               |             |
|    |                      | использованных материалов      |             |
|    |                      | при написании проекта;         |             |
|    | 10 D                 | – Соответствие материалов      |             |
|    |                      | разделам проекта               |             |
| 4. | Дополнительные       | – Наличие положительного       | От 0 до 5   |
|    | материалы            | отзыва вуза или профильного    |             |
|    | (приложить файлы со  | предприятия на проект, патента |             |
|    | скриншотами, сканы и | на изобретение, полезную       |             |
|    | т.д.)                | модель;                        |             |
|    |                      | – Упоминание проекта в СМИ,    |             |
|    |                      | социальных сетях               |             |
|    |                      | Общее количество баллов        | От 3 до 100 |

# 7. Подведение итогов, награждение, заключительные положения

7.1. Итоговые результаты федерального этапа Конкурса, сформированные на основании протокола жюри и утверждённые Оргкомитетом, публикуются на сайте Конкурса.

7.2. Победители и призёры федерального этапа Конкурса награждаются дипломами I, II, III степени и ценными подарками, в т.ч. от компанийпартнёров Конкурса, перечень которых определяется Оргкомитетом и публикуется на официальном сайте Конкурса.

7.3. О конкретном месте, дате и времени проведения церемоний награждения победителей и призёров федерального этапа Конкурса участники

уведомляются дополнительно лично и путём публикации информации на официальном сайте Конкурса.

7.4. Подача и рассмотрение апелляций к результатам Конкурса не предусмотрены.

7.5. Финансовое обеспечение проведения Конкурса осуществляется из внебюджетных и целевых средств организаторов и компаний-партнёров Конкурса.

7.6. Для участия не менее 6 лауреатов-претендентов на звание победителей и призёров федерального этапа Конкурса в номинации 2.1.3, отобранных экспертным жюри федерального этапа, в очной защите проектов Оргкомитетом могут быть компенсированы их расходы на проезд от города постоянного проживания до Москвы и обратно, а также проживание в городе Москве.

15

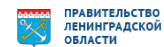

### Инструкция по регистрации личного кабинета участника и подаче заявок

1. Для подачи заявок на Всероссийский конкурс творческих, проектных и исследовательских работ учащихся «#ВместеЯрче» требуется зарегистрировать личный кабинет на сайте Конкурса (<u>https://konkurs.mpei.ru/</u>). Для этого необходимо перейти по ссылке «Вход в личный кабинет» в верхнем меню или «Принять участие» на вкладке «Этапы и сроки проведения конкурса», затем на открывшейся странице нажать на кнопку «Зарегистрироваться».

Участники прошлых лет могут использовать ранее созданные логин и пароль для доступа к личному кабинету.

| Конкурс #ВместеЯрче                                                                                                    |                                                                               | Вход в личный кабинет   |  |  |
|----------------------------------------------------------------------------------------------------|-------------------------------------------------------------------------------|-------------------------|--|--|
| Всеросс<br>исследова                                                                                                    | ийский конкурс творческих, пр<br>ательских работ учащихся «#В                 | оектных и<br>местеЯрче» |  |  |
| Эталы и сроки проведения конкурса         Положение о конкурсе         Контакты         Орпкомитет и жори         Региональным орпкомитетам         Партнеры конкурса           Победители и призёры         Часто задаваемые вопросы         Фотогалерея         Репортажи         Репортажи         Региональным оргкомитетам         Партнеры конкурса |                                                                               |                         |  |  |
|                                                                                                    | Этапы и сроки проведения конкурс                                              | a                       |  |  |
| Публикация положения о кон                                                                                                    | Публикация положения о конкурсе: май 2021 года                                |                         |  |  |
| Региональный этап: 20 мая -                                                                                                    | 17 октября 2021 года                                                          |                         |  |  |
| Оценка работ региональным                                                                                                    | и оргкомитетами: 18 октября - 17 ноября 2021 год                              | a                       |  |  |
| Федеральный этап: 18 ноября - 5 декабря 2021 года                                                                                                    |                                                                               |                         |  |  |
| Награждение победителей: 2                                                                                                    | Награждение победителей: 22 декабря 2021 года (День энергетика)               |                         |  |  |
|                                                                                                    |                                                                               |                         |  |  |
|                                                                                                    | Принять участие                                                               |                         |  |  |
|                                                                                                    | Принять участие                                                               |                         |  |  |
| Конкурс #ВместеЯрче                                                                                                    | Принять участие                                                               | Вход в личный кабинет   |  |  |
| Конкурс #ВместеЯрче                                                                                                    | Принять участие<br>Вход                                                       | Вход в личный кабинет   |  |  |
| Конкурс #ВместеЯрче                                                                                                    | Принять участие<br>Вход                                                       | Вход в личный кабинет   |  |  |
| Конкурс #ВместеЯрче                                                                                                    | Принять участие<br>Вход<br>Логин (email)<br>Пароль<br>Запомнить меня          | Вход в личный кабинет   |  |  |
| Конкурс #ВместеЯрче                                                                                                    | Принять участие<br>Вход<br>Логин (email)<br>Пароль<br>Запомнить меня<br>Войти | Вход в личный кабинет   |  |  |

2. В открывшейся форме необходимо указать действующий адрес электронной почты, который будет использоваться для входа в личный кабинет, и пароль (не менее 8 символов).

| Конкурс #ВместеЯрче                           |                                                                                                    | Вход в личный кабинет                              |
|-----------------------------------------------|----------------------------------------------------------------------------------------------------|----------------------------------------------------|
| Реги                                          | страция участников кон                                                                                      | курса                                              |
| Участники прошлых лет могут использовать ране | е созданные логин и пароль для доступа к личному кабинету                                                   | . Если вы забыли пароль, перейдите по этой ссылке. |
| Регистрация ч                                 | пенов региональных оргкомитетов производится через офи<br>Подробнее на странице «Региональным оргкомитетам» | иальный запрос.                                    |
|                                               | test@example.com                                                                                            |                                                    |
|                                               |                                                                                                    |                                                    |
|                                               |                                                                                                    |                                                    |
|                                               | Зарегистрировать                                                                                            |                                                    |
|                                               | Войти или напомнить пароль                                                                                  |                                                    |

3. После нажатия на кнопку «Зарегистрировать» на указанный электронный адрес будет отправлено письмо со ссылкой для подтверждения. Если письма с подтверждением нет в папке «Входящие», проверьте папку «Спам». Если письмо не приходит длительное время, проверьте, правильно ли был указан электронный адрес.

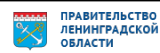

4. После подтверждения адреса электронной почты в личном кабинете будет доступна возможность подачи заявок. Для входа в личный кабинет необходимо перейти по ссылке «Вход в личный кабинет» в верхнем меню или «Принять участие» на вкладке «Этапы и сроки проведения конкурса». В открывшейся форме вводятся адрес электронной почты и пароль, указанные на этапе регистрации.

| Конкурс #ВместеЯрче | · ·                | Вход в личный кабинет |
|---------------------|--------------------|-----------------------|
|                     | Вход               |                       |
|                     | test@example.com   |                       |
|                     |                    |                       |
|                     | 🗌 Запомнить меня   |                       |
|                     | Войти              |                       |
|                     | Зарегистрироваться |                       |
|                     | Напомнить пароль   |                       |

5. Для подачи заявки после входа в личный кабинет нажмите на кнопку «Подать заявку» и заполните форму.

| Конкурс | ос #ВместеЯрче       |           |             |                 | tes           | t@example.co | т (Участник конкурса) <del>-</del> |
|---------|----------------------|-----------|-------------|-----------------|---------------|--------------|------------------------------------|
|         |                      |           |             | Заявки          |               |              |                                    |
| Пода    | ать заявку           |           |             |                 |               |              |                                    |
| Номер   | заявки               | Номинация | Дата заявки | Название работы | Статус заявки | Балл         | Замечания                          |
| Вы не п | подали ни одной заяе | вки.      |             |                 |               |              |                                    |
|         |                      |           |             |                 |               |              |                                    |
| Конкурс | с #ВместеЯрче        |           |             |                 | te            | st@example.c | от (Участник конкурса)             |

#### Заявка на участие в Конкурсе

| Российская Федер                                                                                                    | ация                                                                                                    |
|----------------------------------------------------------------------------------------------------|----------------------------------------------------------------------------------------------------|
| Регион:                                                                                                    |                                                                                                    |
| Выберите                                                                                                    |                                                                                                    |
| Город (населённый                                                                                                    | пункт):                                                                                                    |
| Полное название об                                                                                                    | у́разовательной организации:                                                                                                    |
| Номинация конкурс                                                                                                    | a:                                                                                                    |
| <ul> <li>«Мегаполисы буд<br/>(Конкурс рисунков)</li> </ul>                                                                                                    | ицего: комфортная городская среда и современные технологии на службе человечества<br>и плакатов для обучающихся дошкольных учреждений, 1-4 классов)                                                                                   |
| <ul> <li>«Развитие Арктик<br/>сочинений для об</li> </ul>                                                                                                    | и: баланс между экологией, национальными интересами и промышленностью» (конкурс                                                                                                    |
|                                                                                                    | y-alounixer of the lacoob                                                                                                    |
| <ul> <li>«Цифровая транс<br/>10-11 классов и 1</li> </ul>                                                                                                    | учающия энергетики» (Конкурс творческих и исследовательских проектов для обучающи<br>2 кирса СПО)                                                                                                    |
| <ul> <li>«Цифровая транс<br/>10-11 классов и 1<br/>«Умный город» (К<br/>курса СПО)</li> </ul>                                                                                                    | чающихов от напасосо)<br>формация энергетики» (Конкурс творческих и исследовательских проектов для обучающи<br>2 курса СПО)<br>онкурс творческих и исследовательских проектов для обучающихся 10-11 классов и 1-2                     |
| <ul> <li>«Цифровая транс<br/>10-11 классов и 1-</li> <li>«Умный город» (К<br/>курса СПО)</li> <li>Название работы:</li> </ul>                                                                                                    | чающихо от нацессо)<br>формация знергетики» (Конкурс творческих и исследовательских проектов для обучающ<br>2 курса СПО)<br>энкурс творческих и исследовательских проектов для обучающихся 10-11 классов и 1-2                        |
| <ul> <li>«Цифровая транс<br/>10-11 классов и 1</li> <li>«Умный город» (К<br/>курса СПО)</li> <li>название работы:</li> </ul>                                                                                                    | чающихо от нанасоб)<br>формация энергетики» (Конкурс творческих и исследовательских проектов для обучающ<br>2 курса СПО)<br>онкурс творческих и исследовательских проектов для обучающихся 10-11 классов и 1-2                        |
| <ul> <li>«Цифровая транс<br/>10-11 классов и 1</li> <li>«Умный город» (К<br/>курса СПО)</li> <li>Название работы:</li> <li>Участники</li> </ul>                                                                                                    | чающихо от начаесон)<br>доржация энергетики- (Конкурс творческих и исследовательских проектов для обучающ<br>2 курса СПО)<br>онкурс творческих и исследовательских проектов для обучающихся 10-11 классов и 1-2                       |
| <ul> <li>«Цифровая транс<br/>10-11 классов и 1</li> <li>«Умный город» (К<br/>курса СПО)</li> <li>Название работы:</li> <li>Участники</li> <li>Добавить участники</li> </ul>                                                                                                  | наводило от начинитиче (Конкурс творческих и исследовательских проектов для обучающ<br>2 курса СПО)<br>онкурс творческих и исследовательских проектов для обучающихся 10-11 классов и 1-2<br>а                                        |
| <ul> <li>«Цифровая транс<br/>10-11 классов и 1</li> <li>«Умный город» (К<br/>курса СПО)</li> <li>Название работы:</li> <li>Участники</li> <li>Добавить участник</li> <li>Руководители</li> </ul>                                                                             | наводило от начеления». (Конкурс творческих и исследовательских проектов для обучающ<br>2 курса СПО)<br>онкурс творческих и исследовательских проектов для обучающихся 10-11 классов и 1-2                                            |
| <ul> <li>«Цифровая транс<br/>10-11 классов и 1</li> <li>«Умный город» (К<br/>курса СПО)</li> <li>Название работы:</li> <li>Участники</li> <li>Добавить участник</li> <li>Руководители</li> <li>Добавить руководи</li> </ul>                                                  | чающихо от гладоватоско)<br>формация энергетики- (Конкурс творческих и исследовательских проектов для обучающи<br>2 курса СПО)<br>энкурс творческих и исследовательских проектов для обучающихся 10-11 классов и 1-2<br>а             |
| <ul> <li>«Цифровая транс<br/>10-11 классов и 1</li> <li>«Умный город» (К<br/>курса СПО)</li> <li>Название работы:</li> <li>Участники</li> <li>Добавить участник</li> <li>Руководители</li> <li>Добавить руководи</li> <li>Прикрепленные фа</li> </ul>                        | чающихов от глановской)<br>вормация энергетики- (Конкурс творческих и исследовательских проектов для обучающи<br>2 курса СПО)<br>энкурс творческих и исследовательских проектов для обучающихся 10-11 классов и 1-2<br>а<br>а<br>теля |
| <ul> <li>«Цифровая транс<br/>10-11 классов и 1</li> <li>«Умный город» (К<br/>курса СПО)</li> <li>Название работы:</li> <li>Участники</li> <li>Добавить участник</li> <li>Руководители</li> <li>Добавить руководи</li> <li>Прикрепленные фа</li> <li>Добавить файл</li> </ul> | чающихов от гладовод)<br>формация энергетики- (Конкурс творческих и исследовательских проектов для обучающи<br>2 курса СПО)<br>онкурс творческих и исследовательских проектов для обучающихся 10-11 классов и 1-2<br>а<br>а           |

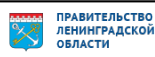

- 6. В заявке необходимо указать:
  - Наименование субъекта Российской Федерации (или страны для иностранных участников), населенного пункта, образовательной организации;
  - Номинацию Конкурса;
  - Название работы/проекта.

Отдельно указываются сведения об участниках (от 1 до 3-х) и руководителях работы/проекта (от 1 до 2-х):

- Фамилия, имя, отчество (при наличии) участника;
- Дата рождения участника;
- Класс (группа) обучения участника;
- Контактный адрес электронной почты и телефон участника или родителя (законного представителя);
- Фамилия, имя, отчество (при наличии) руководителя работы/проекта;
- Контактный адрес электронной почты и телефон руководителя работы/проекта.

Поля для ввода сведений об участниках и руководителях добавляются по нажатию кнопок «Добавить участника» и «Добавить руководителя».

К заявке необходимо прикрепить файлы с работой. Добавление файла осуществляется нажатием на кнопку «Добавить файл».

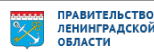

#### Заявка на участие в Конкурсе

| Страна                                                                                                    |                                                                                                    |              |
|----------------------------------------------------------------------------------------------------|----------------------------------------------------------------------------------------------------|--------------|
| Российская Ф                                                                                                    | редерация                                                                                                    |              |
|                                                                                                    |                                                                                                    |              |
| егион:                                                                                                    |                                                                                                    |              |
| MOCKBA                                                                                                    |                                                                                                    |              |
| ород (населён                                                                                                    | ный пункт):                                                                                                    |              |
| Москва                                                                                                    |                                                                                                    |              |
| Іолное назван                                                                                                    | ие образовательной организации:                                                                                                    |              |
| Школа № 1                                                                                                    |                                                                                                    |              |
|                                                                                                    |                                                                                                    |              |
| юминация кон                                                                                                    | ikypca:                                                                                                    |              |
| (Конкурс рис)                                                                                                    | и оудущего, комфортная городская среда и современные технологии на отужое ч<br>унков и плакатов для обучающихся дошкольных учреждений, 1-4 классов)                                                                                                    | еловечества  |
| ) «Развитие Ар                                                                                                    | октики: баланс между экологией, национальными интересами и промышленность                                                                                                    | ью» (конкурс |
| сочинений дл                                                                                                    | пя обучающихся 5-11 классов)                                                                                                    |              |
| 10-11 классоя                                                                                                    | рапоформации эпергетики» (конкурс творческих и исследовательских проектов и<br>в и 1-2 курса СПО)                                                                                                    | для обучающ  |
| Умный город                                                                                                    | д» (Конкурс творческих и исследовательских проектов для обучающихся 10-11 кл                                                                                                    | ассов и 1-2  |
| курса СПО)                                                                                                    |                                                                                                    |              |
| азвание рабо                                                                                                    | ты:                                                                                                    |              |
| Демонстрацио                                                                                                    | онная работа                                                                                                    |              |
| /частники                                                                                                    |                                                                                                    |              |
|                                                                                                    |                                                                                                    |              |
| Фамилия:                                                                                                    |                                                                                                    |              |
| Иванов                                                                                                    |                                                                                                    |              |
|                                                                                                    |                                                                                                    |              |
| Имя:                                                                                                    |                                                                                                    |              |
| Иван                                                                                                    |                                                                                                    |              |
| Отчество:                                                                                                    |                                                                                                    |              |
| Иванович                                                                                                    |                                                                                                    |              |
|                                                                                                    |                                                                                                    |              |
| Дата рожден                                                                                                    | ия:                                                                                                    |              |
| 27.07.2004                                                                                                    |                                                                                                    |              |
| Телефон уча                                                                                                    | астника или родителя (законного представителя):                                                                                                    |              |
| <b>Телефон уча</b><br>+790012345                                                                                                    | астника или родителя (законного представителя):<br>567                                                                                                    |              |
| Телефон уча<br>+790012345<br>Адрес элект                                                                                                    | астника или родителя (законного представителя):<br>567<br>ронной почты участника или родителя (законного представителя):                                                                                                    |              |
| Телефон уча<br>+790012345<br>Адрес элект<br>test@examp                                                                                                    | астника или родителя (законного представителя):<br>567<br>ронной почты участника или родителя (законного представителя):<br>ple.com                                                                                                    |              |
| <b>Телефон уча</b><br>+790012345<br><b>Адрес элект</b><br>test@examp<br>Удалить                                                                                                    | астника или родителя (законного представителя):<br>567<br>ронной почты участника или родителя (законного представителя):<br>pie.com                                                                                                    |              |
| Телефон уча<br>+79001234<br>Адрес элект<br>test@examp<br>Удалить                                                                                                    | астника или родителя (законного представителя):<br>567<br>ронной почты участника или родителя (законного представителя):<br>ple.com                                                                                                    |              |
| Телефон уча<br>+79001234!<br>Адрес элект<br>test@examp<br>Удалить                                                                                                    | астника или родителя (законного представителя):<br>567<br>ронной почты участника или родителя (законного представителя):<br>pile.com                                                                                                    |              |
| Телефон уча<br>+79001234!<br>Адрес элект<br>test@examp<br>Удалить<br>Добавить учас                                                                                                    | астника или родителя (законного представителя):<br>567<br>ронной почты участника или родителя (законного представителя):<br>ple.com                                                                                                    |              |
| Телефон уча<br>+79001234!<br>Адрес элект<br>test@examp<br>Удалить<br>Добавить учас                                                                                                    | астника или родителя (законного представителя):<br>567<br>ронной почты участника или родителя (законного представителя):<br>ple.com                                                                                                    |              |
| Телефон уча<br>+79001234<br>Адрес элент<br>test@examp<br>Удалить<br>Добавить учас                                                                                                    | астника или родителя (законного представителя):<br>567<br>ронной почты участника или родителя (законного представителя):<br>ple.com                                                                                                    |              |
| Телефон уча<br>+79001234:<br>Адрес элент<br>test@examp<br>Удалить<br>Добавить учас<br>Руководители<br>Фамилия:                                                                                                    | астника или родителя (законного представителя):<br>567<br>ронной почты участника или родителя (законного представителя):<br>ple.com                                                                                                    |              |
| Телефон учи<br>+79001234<br>Адрес элект,<br>test@examp<br>Удалить<br>Добавить учас<br>Руководители<br>Фамилия:<br>Петров                                                                                                    | астника или родителя (законного представителя):<br>567<br>ронной почты участника или родителя (законного представителя):<br>ple.com                                                                                                    |              |
| Телефон учи<br>+790012341<br>Адрес элект<br>Ісві@ехапу<br>Удалить<br>Добавить учас<br>Фамилия:<br>Петров<br>Имя:                                                                                                    | астника или родителя (законного представителя):<br>567<br>ронной почты участника или родителя (законного представителя):<br>ple.com                                                                                                    |              |
| Телефон уча<br>+790012341<br>Адресэлект<br>Ісяt@ехапр<br>Удалить<br>Добавить учас<br>Руководители<br>Фамилия:<br>Петров<br>Имя:<br>Пётр                                                                                                    | астника или родителя (законного представителя):<br>567<br>ронной почты участника или родителя (законного представителя):<br>ple.com                                                                                                    |              |
| Телефон учи<br>+790012341<br>Адрес элект<br>Ісві@ехали<br>Удалить<br>Добавить учас<br>Руководители<br>Фамилия:<br>Петров<br>Имя:<br>Пётр                                                                                                    | астника или родителя (законного представителя):<br>567<br>ронной почты участника или родителя (законного представителя):<br>ple.com                                                                                                    |              |
| Телефон учи<br>+790012341<br>Адрес элект<br>Ісяб@ехали<br>Удалить<br>Добавить учас<br>Руководители<br>Фамилия:<br>Петров<br>Имя:<br>Пётр<br>Отчество:                                                                                                    | астника или родителя (законного представителя):<br>567<br>ронной почты участника или родителя (законного представителя):<br>ple.com                                                                                                    |              |
| Телефон учи<br>+790012341<br>Адрес элект<br>Ісья@ехаллу<br>Удалить<br>Обавить учас<br>Ууководители<br>Фамилия:<br>Петров<br>Имя:<br>Пётр<br>Отчество:<br>Петрович                                                                                                    | астника или родителя (законного представителя):<br>567<br>ронной почты участника или родителя (законного представителя):<br>ble.com                                                                                                    |              |
| Телефон учи<br>+790012341<br>Адрес элект<br>Текt@ехаллу<br>Удалить<br>Добавить учас<br>Фамилия:<br>Петров<br>Имя:<br>Пётр<br>Отчество:<br>Петрович<br>Телефон ихи                                                                                                    | астника или родителя (законного представителя):<br>567<br>ронной почты участника или родителя (законного представителя):<br>ple.com                                                                                                    |              |
| Телефон учи<br>+790012341<br>Адрес элект<br>Теst@ехалл<br>Удалить<br>Добавить учас<br>Фамилия:<br>Петров<br>Имя:<br>Пётр<br>Отчество:<br>Петрович<br>Телефон рум<br>+790076542                                                                                                    | астника или родителя (законного представителя):<br>567<br>ромной почты участника или родителя (законного представителя):<br>ple.com<br>стника<br>стника<br>спика<br>своодителя работы/проекта:<br>221                                                                                                    |              |
| Телефон учи<br>+790012341<br>Адрес элект<br>test@exam<br>Хдалить<br>Добавить учас<br>Удалить<br>Фамилия:<br>Петров<br>Имя:<br>Петрович<br>Петрович<br>Тегерович<br>телерович                                                                                                    | астника или родителя (законного представителя):<br>567<br>ронной почты участника или родителя (законного представителя):<br>ple.com<br>ттника<br>ттника<br>своодителя работы/проекта:<br>221                                                                                                    |              |
| Телефон уни<br>+79001234<br>Адрес элект<br>Цезt@ехали<br>Удалить<br>2добавить учас<br>Руководители<br>Фамилия:<br>Петров<br>Имя:<br>Пётр<br>Отчество:<br>Петрович<br>Телефон рук<br>+790076542                                                                                                    | астника или родителя (законного представителя):<br>567<br>ронной почты участника или родителя (законного представителя):<br>ple.com<br>57ника<br>57ника                                                                                                    |              |
| Телефон уча<br>+79001234<br>Адрес элект<br>Itest@ехалл<br>Удалить<br>Добавить учас<br>Руководители<br>Фамилия:<br>Петров<br>Имя:<br>Пётр<br>Отчество:<br>Петрович<br>Телефон рук<br>+79007654<br>Адрес элект<br>ехалріе@е                                                                                                    | астника или родителя (законного представителя):<br>567<br>ронной почты участника или родителя (законного представителя):<br>ble.com<br>THИКА<br>THИКА<br>STHUKA<br>STHUKA |              |
| Телефон уча<br>+79001234<br>Адрес элект<br>Ісв:Фехали<br>Удалить<br>Добавить учас<br>Руководители<br>Фамилия:<br>Петров<br>Имя:<br>Пётр<br>Отчество:<br>Петрович<br>Телефон рук<br>+790076543<br>Адрес элект<br>ехалріе@е                                                                                                    | астника или родителя (законного представителя):<br>567<br>ронной почты участника или родителя (законного представителя):<br>ple.com<br>571<br>271<br>ика<br>соводителя работы/проекта:<br>321<br>ронной почты руководителя работы/проекта:<br>жатрle.com                                                                                                    |              |
| Телефон учи<br>+790012341<br>Карес элект<br>Цезб@ехалл<br>Удалить<br>Фамилия:<br>Петров<br>Имя:<br>Пётро<br>Отчество:<br>Петрович<br>Телефон рум<br>+790076543<br>Адрес элект<br>ехаллерефе<br>Удалить                                                                                                    | астника или родителя (законного представителя):<br>567<br>ронной почты участника или родителя (законного представителя):<br>ple.com<br>571 ика<br>571 ика<br>соводителя работы/проекта:<br>521<br>ронной почты руководителя работы/проекта:<br>хатрlе.com                                                                                                    |              |
| Телефон учи<br>+790012341<br>Адрес элект<br>Ісьт@ехалл<br>Удалить<br>Фамилия:<br>Петров<br>Имя:<br>Петров<br>Имя:<br>Петрович<br>Телефон рум<br>+790076543<br>Адрес элект<br>ехаллрефе<br>Удалить                                                                                                    | астника или родителя (законного представителя):<br>567<br>ронной почты участника или родителя (законного представителя):<br>ple.com<br>стника<br>стника                                                                                                    |              |
| Телефон учи<br>+79001234<br>Адрес элект<br>test@examp<br>Добавить учас<br>Фамилия:<br>Петров<br>Имя:<br>Петрович<br>Телефон руи<br>+79007654;<br>Адрес элект<br>ехатре@е<br>Добавить руко                                                                                                    | астника или родителя (законного представителя):<br>567<br>569<br>ронной почты участника или родителя (законного представителя):<br>ple.com<br>стника<br>стника<br>с                                                                                                    |              |
| Телефон учи<br>+79001234<br>Адрес элект<br>test@exam<br>Хдалить<br>Добавить учас<br>Фамилия:<br>Петров<br>Имя:<br>Петров<br>Имя:<br>Петрович<br>Телефон рум<br>+790076542<br>Адрес элект<br>ехапрефе<br>Хдалить                                                                                                    | астинка или родителя (законного представителя):<br>567<br>569<br>560<br>500<br>500<br>500<br>500<br>500<br>500<br>500                                                                                                    |              |
| Телефон уни<br>+79001234<br>Адрес элект<br>Тезt@ехали<br>Удалить<br>Собавить учас<br>Руководители<br>Фамилия:<br>Петров<br>Имя:<br>Петрович<br>Телефон рук<br>+790076542<br>Адрес элект<br>ехаріе@е<br>Удалить                                                                                                    | астинка или родителя (законного представителя):<br>567<br>ронной почты участника или родителя (законного представителя):<br>ple.com<br>5714ика<br>3714000000000000000000000000000000000000                                                                                                    |              |
| Телефон учи<br>+790012341<br>Адрес элект<br>Цез(Фхали<br>Халить<br>Собавить учас<br>Фамилия:<br>Петров<br>Имя:<br>Петров<br>Имя:<br>Петрович<br>Телефон рук<br>Сочество:<br>Петрович<br>Халить<br>Халить<br>Сочество:<br>Петрович<br>Сочество:<br>Петрович<br>Сочество:<br>Сочество:<br>Сочеств | атника или родителя (законного представителя):<br>567<br>ронной почты участника или родителя (законного представителя):<br>ple.com<br>571 ика<br>171 ика<br>17                                                                                                    | Βυζρατь φα   |
| Телефон учи<br>+790012341<br>Адрес элект<br>Тезб@ехали<br>Халить<br>Добавить учас<br>Фамилия:<br>Петрова<br>Имя:<br>Петрова<br>Имя:<br>Петрович<br>Телефон рум<br>+790076543<br>Адрес элект<br>ехаприе@е<br>Хдалить<br>Добавить руко<br>Добавить руко                                                                                                    | атника или родителя (законного представителя):<br>567<br>ронной почты участника или родителя (законного представителя):<br>ple.com<br>тичка<br>тичка<br>тичка<br>тичка<br>соварителя работы/проекта:<br>221<br>ронной почты руководителя работы/проекта:<br>221<br>ронной почты руководителя работы/проекта:<br>акаприе.com<br>водителя<br>в файлы                                                                                                    | Βωάρατь φα   |
| Телефон учи<br>+790012341<br>Адрес элект<br>Itest@exam<br>Удалить<br>Аобавить учас<br>Фамилия:<br>Петров<br>Имя:<br>Петров<br>Имя:<br>Петрович<br>Телефон рум<br>+790076543<br>Адрес элект<br>ехатріе@е<br>Удалить<br>Добавить руко<br>Прикрепленнык<br>Проект.рdl<br>Добавить фай                                                                                                    | актичка или родителя (законного представителя):<br>567<br>ронной почты участника или родителя (законного представителя):<br>ple.com<br>тичка<br>тичка<br>тичка<br>соодителя работы/проекта:<br>221<br>ронной почты руководителя работы/проекта:<br>221<br>ронной почты руководителя работы/проекта:<br>жатріе.com<br>водителя<br>а файлы<br>тотикна<br>п                                                                                                    | Βωδρατь φα   |

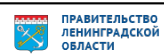

7. После нажатия на кнопку «Отправить» будет создана заявка на участие, в сообщении будет указан её регистрационный номер.

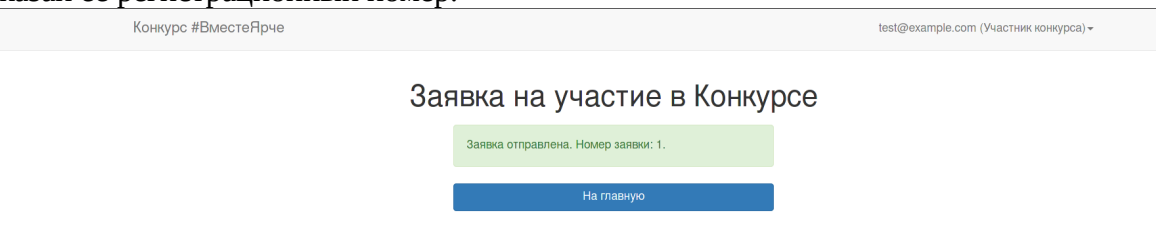

8. Все поданные заявки и их статус отображаются в таблице в личном кабинете.

| Конкурс         | #ВместеЯрче                                                                                             | test@                  | est@example.com (Участник конкурса |                                             |                              |           |
|-----------------|----------------------------------------------------------------------------------------------------|------------------------|------------------------------------|---------------------------------------------|------------------------------|-----------|
| Подать          | 5 32RBKV                                                                                                | Заяв                   | вки                                |                                             |                              |           |
| Номер<br>заявки | Номинация                                                                                               | Дата заявки            | Название работы                    | Статус заявки                               | Балл                         | Замечания |
| 1               | «Цифровая трансформация энергетики» (Конкурс<br>творческих и исследовательских проектов для обучающихся | 24-05-2021<br>15:40:08 | Демонстрационная<br>работа         | Ожидает проверки по<br>формальным признакам | Работа еще не<br>оценивалась |           |

В личном кабинете возможно создать неограниченное число заявок. В случае, если на Конкурс необходимо предоставить *несколько работ*, для каждой из них необходимо создать *отдельную заявку*.

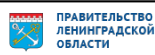